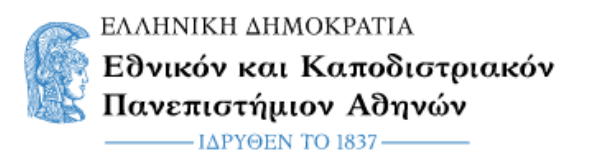

# Οδηγίες για τη δημιουργία συνεδρίας με χρήση της υπηρεσίας Uoa Webex Meetings

### <u> Βήμα 1ο (Σύνδεση στην Υπηρεσία)</u>

Πηγαίνουμε στην ιστοσελίδα https://uoa.webex.com/ και επιλέγουμε Sign In

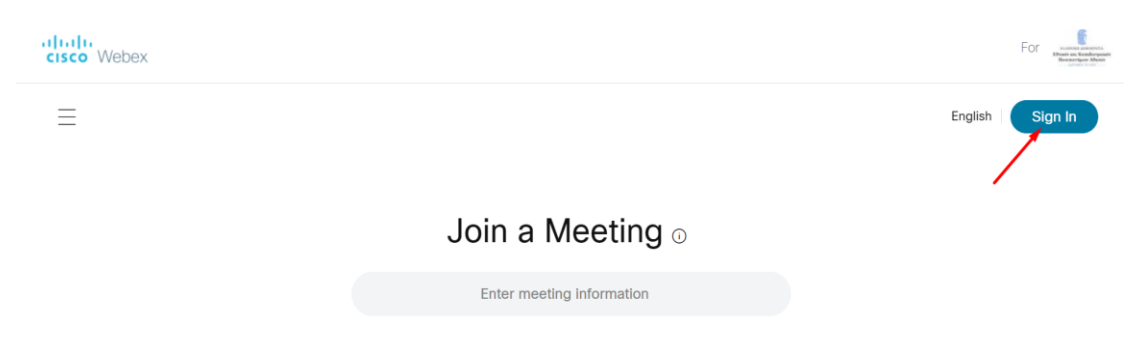

και κάνουμε login με τον **ιδρυματικό μας λογαριασμό**.

### <u>Βήμα 2ο (Δημιουργία ενός Meeting)</u>

Κάνοντας **login** στην πλατφόρμα Webex εμφανίζεται το dashboard της εφαρμογής. Για να δημιουργήσουμε ένα νέο meeting επιλέγουμε το κουμπί "**Schedule**".

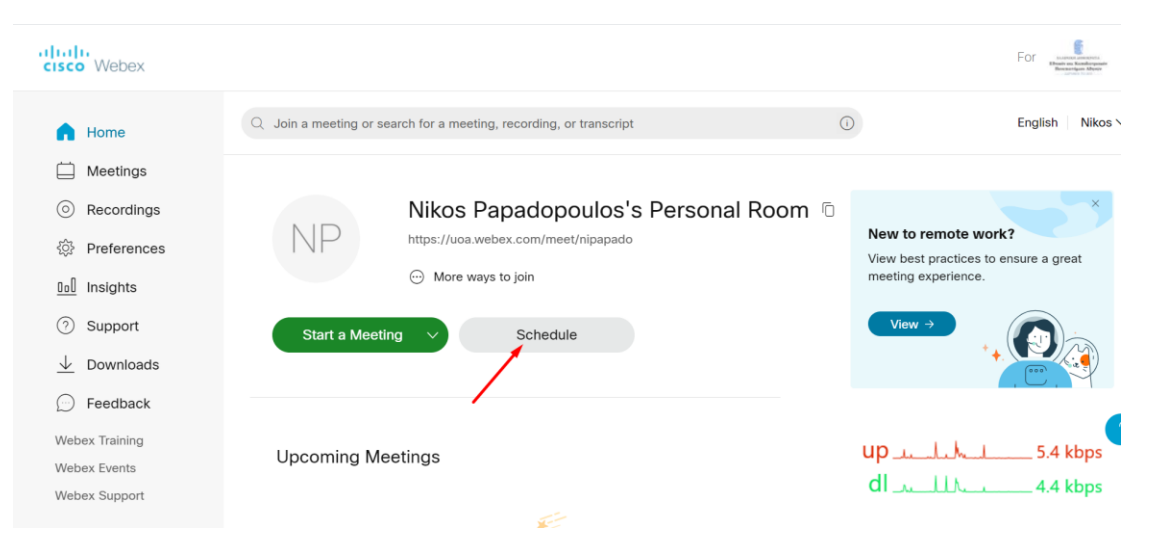

Στα εμφανιζόμενα πεδία επιλέγουμε για το **Meeting topic** ένα τίτλο μαθήματος-συνεδρίας. Στο πεδίο **password** βάζουμε κάποιο απλό password (υπό κάποιες προϋποθέσεις μπορεί να χρειαστεί στους συμμετέχοντες). Στην συνέχεια καθορίζουμε στα πεδία **Date, Time** και **Duration** την ημερομηνία διεξαγωγής της συνεδρίας, την ώρα που αυτή θα λάβει χώρα αλλά και τη διάρκεια της αντιστοίχως. Από το πεδίο **Meeting templates** μπορούμε να επιλέξουμε κάποιο αποθηκευμένο πρότυπο με τις ρυθμίσεις που επιθυμούμε (θα αναφερθούμε παρακάτω σε αυτό)

| : | Schedule a Meetir                      | ng                                                 | Meeting templates | Webex N | leetings Default | ~     |
|---|----------------------------------------|----------------------------------------------------|-------------------|---------|------------------|-------|
|   |                                        |                                                    |                   |         |                  |       |
|   | Meeting type                           | Webex Meetings Pro Meeting                         |                   | $\sim$  |                  |       |
|   | * Meeting topic                        |                                                    |                   |         |                  |       |
|   | * Meeting password                     | E25m3Wrx65z                                        |                   | C       |                  |       |
|   | Date and time                          | Sunday, Oct 4, 2020 2:05 pm Duration: 1 hour $$    |                   |         |                  |       |
|   |                                        | (UTC+03:00) Athens, Bucharest $\checkmark$         |                   |         |                  |       |
|   |                                        | Recurrence                                         |                   |         |                  |       |
| ? | Attendees                              | Separate email addresses with a comma or semicolon |                   |         |                  |       |
|   | Show advanced options $\smallsetminus$ |                                                    |                   |         | up               | wWww. |
|   |                                        |                                                    |                   |         | dl               | MMM   |
|   | Cancel Start                           | Save as template                                   |                   |         |                  |       |

Πηγαίνοντας στην επιλογή Show advanced options και στην συνέχεια Scheduling options

| Show advanced options <  |              |    |
|--------------------------|--------------|----|
| Audio connection options | $\checkmark$ |    |
| Agenda                   | $\checkmark$ |    |
| Scheduling options       | $\checkmark$ |    |
|                          |              | un |

Μπορούμε να επιλέξουμε τον τρόπο που θα συνδέονται τρίτοι (εκτός Παν/μιου, Guests) στην τηλεδιάσκεψη. Χρησιμοποιώντας τις εν λόγω επιλογές μπορούμε να υλοποιήσουμε τα ακόλουθα σενάρια:

**Σενάριο 1: Συνεδρία στην οποία συμμετέχουν μόνο μέλη (**όσοι έχουν λογαριασμό**) του** Παν/μιου

Επιλέγουμε το Guests can't join the meeting ώστε κανείς εκτός Παν/μιου να μην μπορεί να συνδεθεί

| Unlocked meetings 🛈 | Everyone in your organization can always join unlocked meetings. |
|---------------------|------------------------------------------------------------------|
|                     | When the meeting is unlocked,                                    |
|                     | Guests can join the meeting                                      |
|                     | Guests wait in the lobby until the host admits them              |
|                     | O Guests can't join the meeting                                  |

Το σενάριο αυτό προτείνεται ισχυρά για την οργάνωση των τηλεκπαιδεύσεων ώστε οι φοιτητές να πιστοποιούνται με το λογαριασμό τους στο Παν/μιο και να είναι γνωστή η ταυτότητα τους.

#### Σενάριο 2: Συνεδρία που συμμετέχουν μέλη εκτός Παν/μιου

Στην περίπτωση αυτή επιλέγουμε είτε το Guests can join the meeting, είτε το Guests wait in the lobby until the host admits them ανάλογα με το τι επιθυμούμε.

| Unlocked meetings () | Everyone in your organization can always join unlocked meetings. |  |
|----------------------|------------------------------------------------------------------|--|
|                      | When the meeting is unlocked,                                    |  |
|                      | • Guests can join the meeting                                    |  |
|                      | Guests wait in the lobby until the host admits them              |  |
|                      | Guests can't join the meeting                                    |  |

Μπορείτε να αποθηκεύσετε τις παραπάνω ρυθμίσεις (του Scheduling Option) σαν πρότυπο (template) ώστε να μην χρειάζεται κάθε φορά να τις ξακάνετε.

| Cancel | Schedule | Save as template |
|--------|----------|------------------|
|--------|----------|------------------|

Μπορείτε να έχετε για παράδειγμα ένα πρότυπο για την εκπαίδευση που απευθύνεται στους φοιτητές και ένα πρότυπο για συνεδρίες που συμμετέχουν τρίτοι εκτός Παν/μιου.

| <b></b>                                                                                                    |                                                                                       |
|----------------------------------------------------------------------------------------------------|---------------------------------------------------------------------------------------|
| Education                                                                                                    |                                                                                       |
| Save your current so template for future in not included when your current so that a second second secon | cheduling settings to use as a meetings. Recurrence settings are you save a template. |
| My templates                                                                                                    |                                                                                       |
| Guest                                                                                                    |                                                                                       |
| Test                                                                                                    |                                                                                       |
|                                                                                                    |                                                                                       |
|                                                                                                    |                                                                                       |

Η διαδικασία ολοκληρώνεται επιλέγοντας το κουμπί "Schedule".

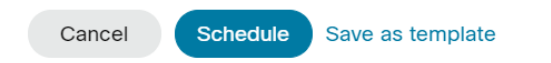

Έχοντας πλέον δημιουργήσει μια νέα συνεδρία-μάθημα η πλατφόρμα εμφανίζει τον τίτλο και τα γενικά στοιχεία της συνεδρίας που μόλις δημιουργήσατε.

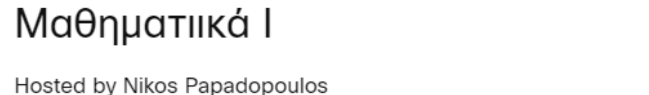

6:40 PM - 7:40 PM | Friday, Oct 2 2020 | (UTC+03:00) Athens, Bucharest

Επιλέγοντας το σύμβολο της αντιγραφής μπορείτε να αντιγράψετε το σύνδεσμο και άλλες πληροφορίες της τηλεδιάσκεψης. Η αποστολή των πληροφοριών μπορεί να γίνει είτε μέσω ανακοίνωσης στην πλατφόρμα eclass είτε μέσω email (προτείνεται ο πρώτος τρόπος). ΠΡΟΣΟΧΗ: θα πρέπει να αποστέλνεται το σύνολο των πληροφοριών της συνεδρίας και όχι μόνο ο σύνδεσμος καθώς ανάλογα με τους τρόπους σύνδεσης είναι πιθανόν κάποιες από αυτές να είναι απαραίτητες.

Με αυτό τον τρόπο οι φοιτητές πατώντας πάνω στο σύνδεσμο θα έχουν την δυνατότητα να συμμετέχουν στο μάθημα-συνεδρία που δημιουργήσατε.

### Βήμα 3ο (Έναρξη συνεδρίας-μαθήματος)

Για την έναρξη του μαθήματος συνεδρίας κάνουμε είσοδο στην πλατφόρμα https://uoa.webex.com/ βλέπουμε τη λίστα με τις προγραμματισμένες τηλεδιασκέψεις μας και επιλέγουμε το κουμπί "Start Meeting".

Upcoming Meetings

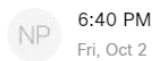

6:40 PM - 7:40 PM Μαθηματιικά Ι Nikos Papadopoulos

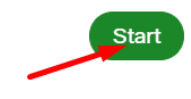

/ / Ū 🗄

Στη συνέχεια εμφανίζεται η παρακάτω οθόνη όπου επιλέγετε αν θα συνδεθείτε μέσω του Cisco Webex Meeting (προτείνεται) ή από τον Browser σας.

| 👯 Εφαρμογές ★ Bookmarks 🔇 confere                                       | Άνοιγμα Cisco Webex Meeting;                                  | » 📙 Άλλοι σελιδοδείκτες |  |
|-------------------------------------------------------------------------|---------------------------------------------------------------|-------------------------|--|
| cisco Webex                                                             | Το https://uoa.webex.com θέλει να ανοίξει αυτήν την εφαρμογή. | For For Head            |  |
|                                                                         | Άνοιγμα Cisco Webex Meeting Ακύρωση                           |                         |  |
|                                                                         |                                                               |                         |  |
| Starting your meeting.                                                  |                                                               |                         |  |
| Click Open Cisco Webex Meetings if you see a message from your browser. |                                                               |                         |  |
|                                                                         | Or                                                            |                         |  |
|                                                                         | Join from your browser.                                       |                         |  |
|                                                                         | up                                                            | Mr. 1528.0 bps          |  |

Κατόπιν επιλέγετε "Start Meeting" και η τηλεδιάσκεψη ξεκινά.

## <u> Βήμα 4ο (Διαχείριση συνεδρίας-μαθήματος)</u>

Έχοντας πλέον εισέλθει στο προγραμματισμένο μάθημα μια σειρά εργαλείων διαχείρισης είναι στην διάθεση σας στο κάτω και πάνω μέρος της οθόνης.

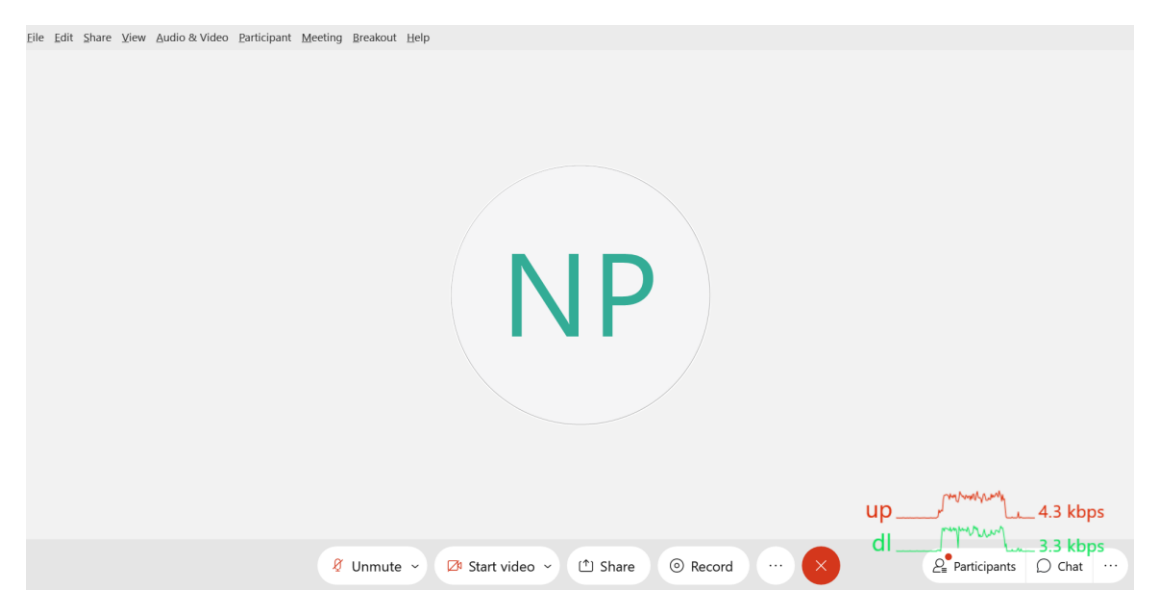